EmblemHealth

A DESCRIPTION OF THE OWNER OF THE OWNER OF THE OWNER OF THE OWNER OF THE OWNER OF THE OWNER OF THE OWNER OF THE

### Report an Issue – Pre-Sign in

Quick Reference Guide (QRG)

This Quick Reference Guide (QRG) will provide an overview on the process of reporting an issue related to signing into the Employer Portal.

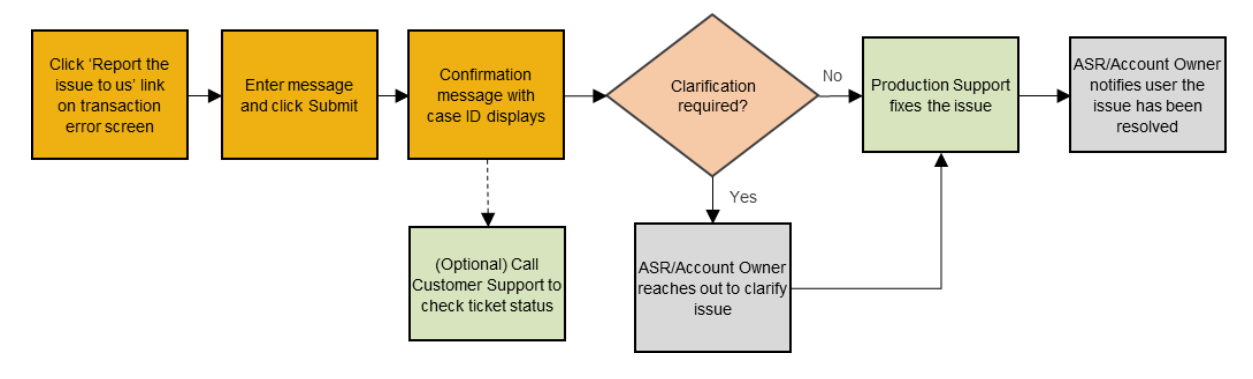

Let us look at the steps in detail to report an issue with sign in.

#### Purpose: Report an issue with sign in.

| Step 1: | A technica<br>try to requ<br><b>Note:</b> In this<br>1. Click I | <ul> <li>A technical error can occur before signing into the Employer Portal when you try to request access, recover a username, or recover a password.</li> <li>Note: In this case, we will show the process for reporting a Request Access error.</li> <li>Click Request Access.</li> </ul> |  |  |  |
|---------|-----------------------------------------------------------------|----------------------------------------------------------------------------------------------------|--|--|--|
|         | ſ                                                               | 🧡 EmblemHealth                                                                                                    |  |  |  |
|         |                                                                 | Username*                                                                                                    |  |  |  |
|         |                                                                 | Password*                                                                                                    |  |  |  |
|         |                                                                 | Sign in                                                                                                    |  |  |  |
|         |                                                                 | Forgot Username? Forgot Password?                                                                                                    |  |  |  |
|         |                                                                 | If you do not have an account, click below to request access.                                                                                                    |  |  |  |
|         |                                                                 | Request Access                                                                                                    |  |  |  |
|         |                                                                 |                                                                                                    |  |  |  |

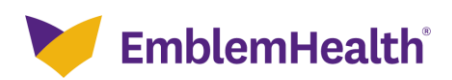

#### Registration & Sign in – Report an Issue with Sign in

| Step 2:                          | 1. Enter email address and Group ID.       |  |  |  |
|----------------------------------|--------------------------------------------|--|--|--|
| 🚩 EmblemHealth                   |                                            |  |  |  |
| Request For Access               |                                            |  |  |  |
| Please enter your email address. |                                            |  |  |  |
| E                                | imail* Group ID*<br>ganesh.sirasana@eh.com |  |  |  |
| *Required information            |                                            |  |  |  |
| Next                             |                                            |  |  |  |
| Cancel                           |                                            |  |  |  |

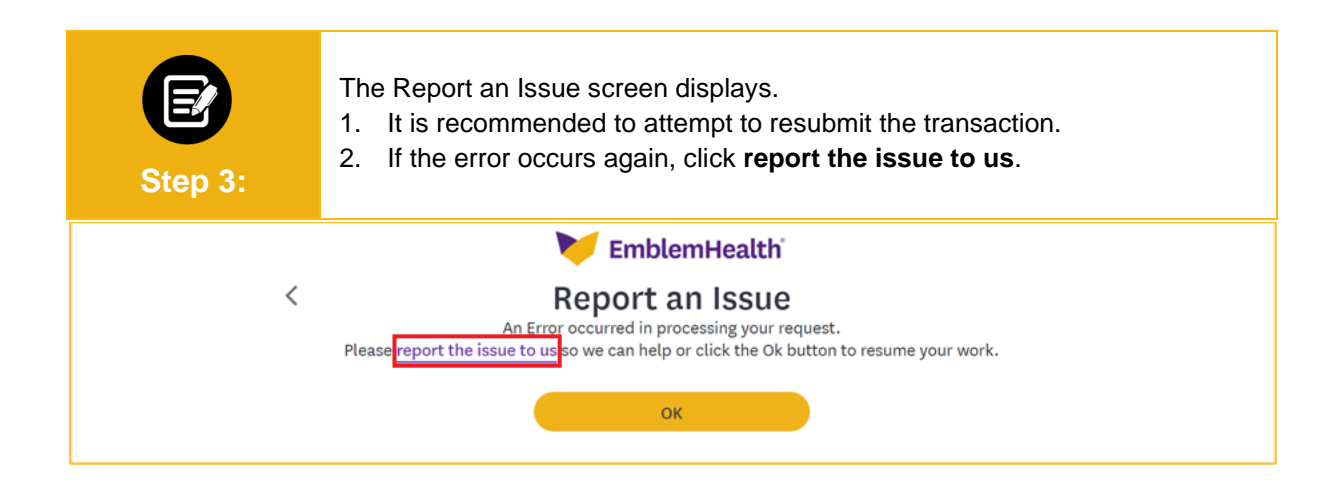

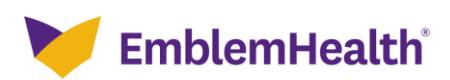

## Registration & Sign in – Report an Issue with Sign in

| Step 4:                                                                                                    | <ul> <li>The Report an Issue scree</li> <li>1. Enter the details of the Note: It is important to incluse message.</li> <li>2. Click Next.</li> </ul> | en displays.<br>e error in the <b>Message</b> box.<br>ude specific and detailed information about the error in your |  |  |  |
|----------------------------------------------------------------------------------------------------|----------------------------------------------------------------------------------------------------|----------------------------------------------------------------------------------------------------|--|--|--|
| 💓 EmblemHealth                                                                                                    |                                                                                                    |                                                                                                    |  |  |  |
|                                                                                                    | C Repo<br>If you experienced difficulties accessing or using<br>Issue Type<br>Access Request Issue                                                   | rt an Issue<br>our site, we want to know about it. Please tell us what went<br>wrong.                               |  |  |  |
|                                                                                                    | Group ID*                                                                                                    | Subgroup ID                                                                                                    |  |  |  |
|                                                                                                    | Message"<br>I am unable to submit access request. Please assist with portal access.                                                                  |                                                                                                    |  |  |  |
|                                                                                                    | Contact Name*<br>Ganesh Sirasana                                                                                                    | Username                                                                                                    |  |  |  |
|                                                                                                    | Email•<br>ganesh.sirasana@eh.com                                                                                                    | Mobile Phone Number                                                                                                 |  |  |  |
|                                                                                                    | Phone Number                                                                                                    | Ext.                                                                                                    |  |  |  |
|                                                                                                    | First Name<br>Ganesh                                                                                                    | Last Name<br>Sirasana                                                                                               |  |  |  |
|                                                                                                    | Zip<br>10001                                                                                                    | Last Invoice Number                                                                                                 |  |  |  |
| Next                                                                                                    |                                                                                                    |                                                                                                    |  |  |  |
| A confirmation message with a case number displays.<br>Note: To check on the status of your case, call customer service. If clarification is needed on your issue, your ASR/Account Owner may reach out to you. |                                                                                                    |                                                                                                    |  |  |  |
| <b>EmblemHealth</b>                                                                                                    |                                                                                                    |                                                                                                    |  |  |  |
| Thank you for your submission. We will resolve your query within 8 Business hours. Your case number is 02425872                                                                                                 |                                                                                                    |                                                                                                    |  |  |  |

Back to Login

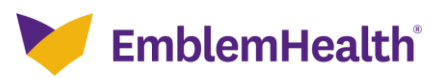

# Thank You